附件 3

# 泰州智慧教育云平台线上学科答疑 学生操作手册

说明:本次寒假线上学科答疑,需要下载人人通空间 APP 使用。

#### 一、 APP 下载登录

1-1 扫码下载 APP

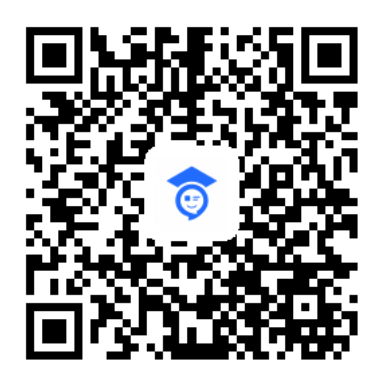

扫码下载 APP

APP 名称: 人人通空间

#### 1-2 账号密码

学生账号密码由学校下发。

#### 1-3 APP 登录

使用学校下发的账号密码,进行登录。

| 5:12     | <b>.11</b> 4G 🔳 |
|----------|-----------------|
|          |                 |
| <b></b>  |                 |
| 账号密码登录   |                 |
| ●账号 /手机号 | ~               |
| 密码       | beel            |
|          | 忘记密码?           |
| 1        | 录               |
| 开始授课     | 登录常见问题   家长注册   |
|          |                 |
|          |                 |
|          |                 |
|          |                 |
| 其他       | 登录              |
| (        |                 |
|          |                 |

## 1-4 绑定手机号

登录后,点击【我】——设置——账号安全——手机,根据提示 绑定手机号。

如何绑定手机号?

| 5:46                                   | .11 4G 🗩 | 5:46 | all  | 4G 🔳 | 5:46        | 파티는하스 | ull 4G 🔳 🖯 |
|----------------------------------------|----------|------|------|------|-------------|-------|------------|
| 关南中学                                   |          | 4    | 设置   | _    | 4           | 账亏与女王 |            |
| 李小萌 🚥                                  | lv.1     | 账号安全 |      | >    | 修改密码        |       | >          |
| 0粉丝 0关注                                |          | 关联孩子 |      | >    | 手机          |       | 未绑定 >      |
|                                        |          | 护眼模式 |      |      | AppleId     |       | 未绑定 >      |
| (1) 主页                                 | >        | 消息通知 |      | >    | 注销账号        |       | >          |
| <ul> <li>积分</li> </ul>                 |          | 清除缓存 |      | >    | VE HIMA - 3 |       |            |
| ☆ 收藏                                   | >        | 关于软件 |      | >    |             |       |            |
| 💮 设置                                   | >        |      | 泪中云音 |      |             |       |            |
|                                        |          |      | 地山豆水 |      |             |       |            |
|                                        |          |      |      |      |             |       |            |
|                                        |          |      |      |      |             |       |            |
|                                        |          |      |      |      |             |       |            |
|                                        |          |      |      |      |             |       |            |
|                                        |          |      |      |      |             |       |            |
| ······································ |          |      |      |      |             |       |            |
|                                        |          |      |      |      |             |       |            |

### 1-5 修改密码

登录后,点击【我】——设置——账号安全——修改密码,根据 提示修改密码。

| 5:46                                                                       | .11 4G 🗩              | 5:46<br>∠ | 10 99 | <b>11</b> 4G 🔳 | 5:46<br>∠ | 眯号与安全       | <b>.11 4</b> G 🔳 |
|----------------------------------------------------------------------------|-----------------------|-----------|-------|----------------|-----------|-------------|------------------|
| ×無中字 ● 李小萌 (005) №.1                                                       |                       | 、账号安全     | ~     | >              | 修改密码      | M J J J L L | >                |
| ● 粉丝 0 关注                                                                  |                       | 关联孩子      |       | <u>,</u>       | 手机        |             | 未绑定 >            |
| (♪ 主页                                                                      | >                     | 扩眼模式      |       |                | AppleId   |             | 未绑定 >            |
| <ul> <li>积分</li> </ul>                                                     | >                     | 清除缓存      |       | >              | 注销账号      |             | >                |
| ☆ 收藏                                                                       | >                     | 关于软件      |       | >              |           |             |                  |
| 💮 设置                                                                       | >                     |           | 退出登录  |                |           |             |                  |
|                                                                            |                       |           |       |                |           |             |                  |
|                                                                            |                       |           |       |                |           |             |                  |
|                                                                            |                       |           |       |                |           |             |                  |
|                                                                            |                       |           |       |                |           |             |                  |
| ⊡         88         ⊡           388         888         ⊥1712         388 | ] <u>&amp;</u><br>≈ π |           |       |                |           |             |                  |

如何修改密码?

## 1-6 找回密码

如果学生忘记密码,可以通过已经绑定的手机号找回密码,方法 如下:

| 已绑定手                                                                                                    | 机号的用户             | 『怎么打     | 戈回密码                                |             |
|----------------------------------------------------------------------------------------------------|-------------------|----------|-------------------------------------|-------------|
| 1:57 atl 46 🗩                                                                                                    | 1:57              | ail 46 🔳 | 1:57                                | all 4G 🔳    |
|                                                                                                    | ← 找回密码            |          | ← 找回密码                              |             |
| 0                                                                                                    | <b>手机号</b> 请输入手机号 |          | 设置密码后,您可以用手机号+图<br>手机号:             | 码登录         |
|                                                                                                    | 验证码 请输入验证码        | 获取检证码    | 密码 请输入密码                            | ~           |
| 💄 教育云账号/手机号 🛛 🗸                                                                                                    |                   |          | 确认密码 请确认密码                          | ~           |
| 8 出码<br>取引用                                                                                                    |                   |          | 密码长度8-20位,须包含大写字<br>母、数字或符号至少3种或以上元 | 母、小写字<br>記素 |
| 登录                                                                                                    |                   |          |                                     |             |
| <ul> <li>(2) 打扮投资 医导小镜士 医长注册</li> <li>(2) 打扮投资</li> <li>(3) 花盘泉</li> <li>(4) 企业泉</li> <li>(5) 企业</li> <li>(5) ご…</li> </ul> |                   |          |                                     |             |

### 1-7 APP 更新

登录 APP 后,在 APP—我—设置—检查更新,查看是否有新版本,如有新版本,请及时更新。

| 10:20 | • |      | \$ () (iii 📚 🎫 |
|-------|---|------|----------------|
|       |   |      |                |
| 账号安全  |   |      | >              |
| 关联孩子  |   |      | >              |
| 护眼模式  |   |      |                |
|       |   |      |                |
| 消息通知  |   |      | >              |
| 清理缓存  |   |      | >              |
|       |   |      |                |
| 检查更新  |   |      |                |
| 关于软件  |   |      | >              |
|       |   |      |                |
|       |   | 退出登录 |                |
|       |   |      |                |
|       |   |      |                |
|       |   |      |                |
|       |   |      |                |
|       |   |      |                |
|       |   |      |                |
|       |   |      |                |
|       |   |      |                |
|       | - |      |                |
|       |   |      |                |

二、 如何进行线上答疑的提问

2-1 登录 APP,进入学习模块,点击线上答疑,即可开始提问。

| 13:55     |                            |                                  |    | ÷ ₩ |
|-----------|----------------------------|----------------------------------|----|-----|
| 泰州市       | 收育技术中                      | 中心                               |    | 89  |
| 100       | 使把中国共<br>The filets Annual | 产党成立100周<br>many of the Founding | -  |     |
| 从十学       | 党史承                        | 这跟党,                             | E  | -   |
| -20       | 021                        | a d'Al                           | i. | 24  |
| 智慧学习      | 1                          |                                  |    |     |
|           | To                         | 2                                |    |     |
| that wild | 0.211                      | 10.00.00.00                      |    |     |
|           |                            |                                  |    |     |
|           |                            |                                  |    |     |
|           |                            |                                  |    |     |
|           |                            |                                  |    |     |
|           |                            |                                  |    |     |
| $\odot$   | 8                          |                                  |    | ß   |
| 20.0      | 100                        | #3                               |    | п   |

2-2 点击屏幕右上角的问号图标开始新建问题,首先选择学 科,然后填写问题描述(必填,方便自己后期的问题整理搜索), 可以文字形式描述问题提交;也可以勾选图像,直接拍题提交; 或者勾选视频,一边拍题,一边用语言描述,拍成视频提交。一 个问题可以同时用文字、图像、视频一起提交。

| 13:57                | ::!! 🗢 🐝 |                  |      | - 🗆 ×     |                     |      | - 0       | ×        |
|----------------------|----------|------------------|------|-----------|---------------------|------|-----------|----------|
| ← 线上答疑               |          | 13:58            |      | ::!! 🗢 📧  | 13:59               |      | ::!! 🗢 🛤  | )        |
| ○ 教育技术中心学生 ○ 输入搜索关键词 |          | $\leftarrow$ ×   | 线上答疑 |           | $\leftarrow \times$ | 线上答疑 |           |          |
|                      |          | < 返回             | 新建问题 |           | < 返回                | 新建问题 |           |          |
|                      |          | 所属年级:初中三         | 年級   |           | <br>所属年级:初中         | 三年級  |           |          |
|                      |          | 学科 请选择学          | 科 1  |           | <br>学科 请选择          | 学科   |           |          |
|                      |          | 填写问题描述           |      |           |                     |      | 🔗 图像 〇 初調 | ā        |
|                      |          | <b>回</b><br>选择图像 |      | 🕗 图像 🕕 视频 | 这样图像                |      |           | î        |
|                      |          |                  | 提交   |           | (                   | 提交   |           |          |
|                      |          |                  |      |           |                     |      |           |          |
|                      |          |                  |      |           |                     |      |           |          |
|                      |          |                  |      |           | 取消                  |      | 完.        | <b>就</b> |
|                      |          |                  |      |           |                     |      | _         |          |
|                      |          |                  |      |           |                     | 数学 🧃 |           |          |
|                      |          |                  |      |           |                     | 物理   |           |          |
|                      |          | _                |      |           | -                   |      | _         |          |

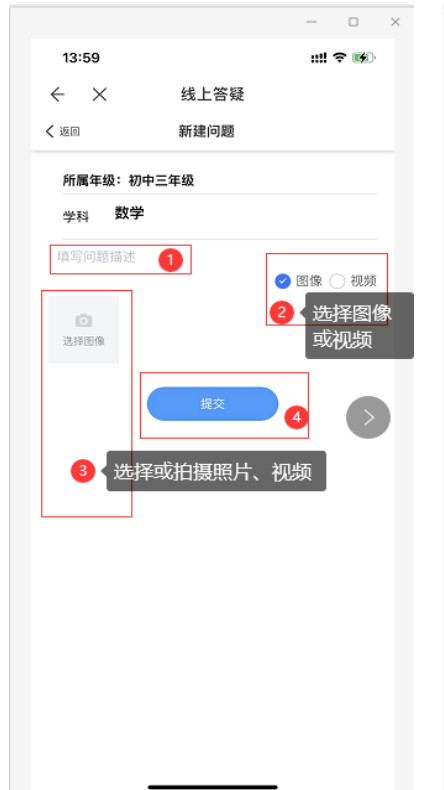

| ← ×<br>(um       | 线上答疑<br>新建问题 |   |      |     |  |
|------------------|--------------|---|------|-----|--|
| 所属年级:初中3         | 年级           |   |      |     |  |
| <sub>学科</sub> 数学 |              |   |      |     |  |
| 填写问题描述           |              |   |      |     |  |
| 11/con           |              | 0 | 图像 ( | 〕视频 |  |
| ◎<br>◎<br>照片图库   |              | Ō |      |     |  |
| 拍照               |              | Ø |      |     |  |
| 浏览               |              |   |      | C   |  |
|                  |              |   |      |     |  |
|                  |              |   |      |     |  |
|                  |              |   |      |     |  |
|                  |              |   |      |     |  |

| 所学 | 属年级:初中三<br><sub>科</sub> 数学 | 年级   |    |    |      |
|----|----------------------------|------|----|----|------|
| 填到 | 写问题描述                      |      | 0  | 图像 | 🕑 视频 |
| 送  | ○<br>照片图库                  |      | 0  |    |      |
|    | 录像                         |      | Ô. |    |      |
|    | 浏览                         |      |    |    |      |
|    | ť                          | 见频选择 |    |    |      |

|                                                                                                    |                   | - 0       | × |
|----------------------------------------------------------------------------------------------------|-------------------|-----------|---|
| 14:06                                                                                                    |                   | ::!! ବ 👀  | ۶ |
| $\leftarrow \times$                                                                                                    | 线上答疑              |           |   |
| く 返回                                                                                                    | 新建问题              |           | X |
| 所属年级: 社                                                                                                    | 刀中三年级             |           |   |
| 学科 数学                                                                                                    | Ź                 |           |   |
| 填写问题描述                                                                                                    |                   |           |   |
|                                                                                                    | _                 | 🔵 图像 🥑 视频 |   |
| ALL AND ALL AND ALL AN | <b>• •</b>        |           |   |
|                                                                                                    | 祝頻 选择祝频           |           |   |
|                                                                                                    | 提森                |           |   |
| $\langle \rangle$                                                                                                    |                   | <b>'</b>  |   |
|                                                                                                    |                   |           |   |
| し しち しち しち しち しち しち しち しち しち しち しち しち しち                                                                                                    | ≩──个或多个图片<br>ਙ ⊨∉ | 、视频后,     |   |
| 175.2                                                                                                    |                   |           |   |
|                                                                                                    |                   |           |   |
|                                                                                                    |                   |           |   |
|                                                                                                    |                   |           |   |
|                                                                                                    |                   |           |   |
|                                                                                                    |                   |           |   |
|                                                                                                    |                   |           |   |

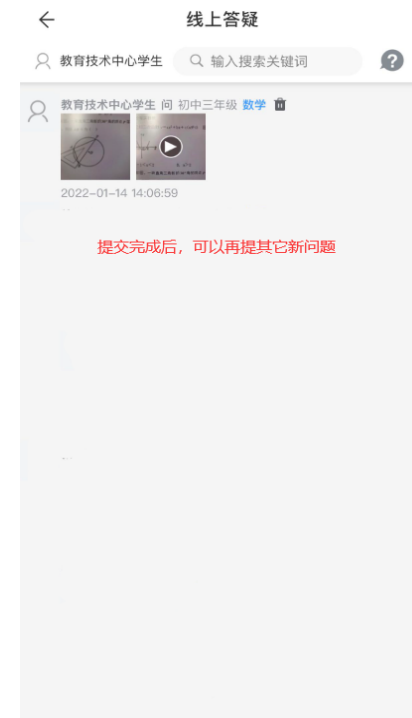

2-3 看到老师对该问题的回复后,如果还想对该问题再追问, 可以点击<mark>教师回复</mark>上方的<mark>问号</mark>图标,进入又一个<mark>新建问题</mark>页面, 继续进行追问。

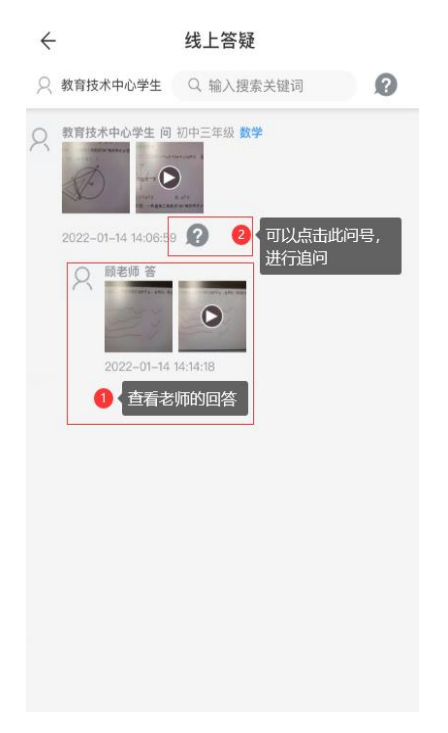